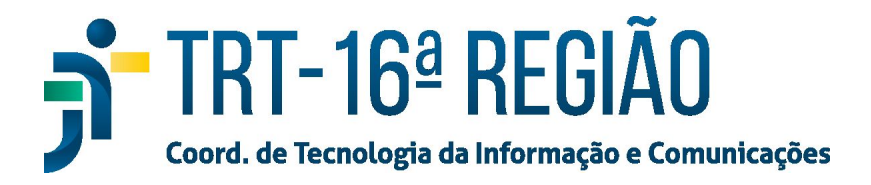

## Instalação do Token ePASS (Novo)

- 1. Para instalar o software do Token ePass da Soluti (Token Novo), baixar o instalador em <u>https://www.trt16.jus.br/sites/portal/files/roles/teletrabalho/ePass2003-Setup.exe</u>.
- 2. Selecionar o idioma "Português" e clicar no botão "OK";

| Finishing in | stallation |                             |          |  |
|--------------|------------|-----------------------------|----------|--|
| _            | Selecao d  | e lingua                    | ×        |  |
|              | 1          | Por favor seleccione lingua |          |  |
|              | LL CS      |                             |          |  |
|              |            | Portugues                   | ~        |  |
|              |            | ОК                          | Cancelar |  |
|              | 1          |                             |          |  |

3. Em seguida, avançar até o final, clicando em **"Next", "Next", "Instal" e "Terminar"** conforme imagens abaixo:

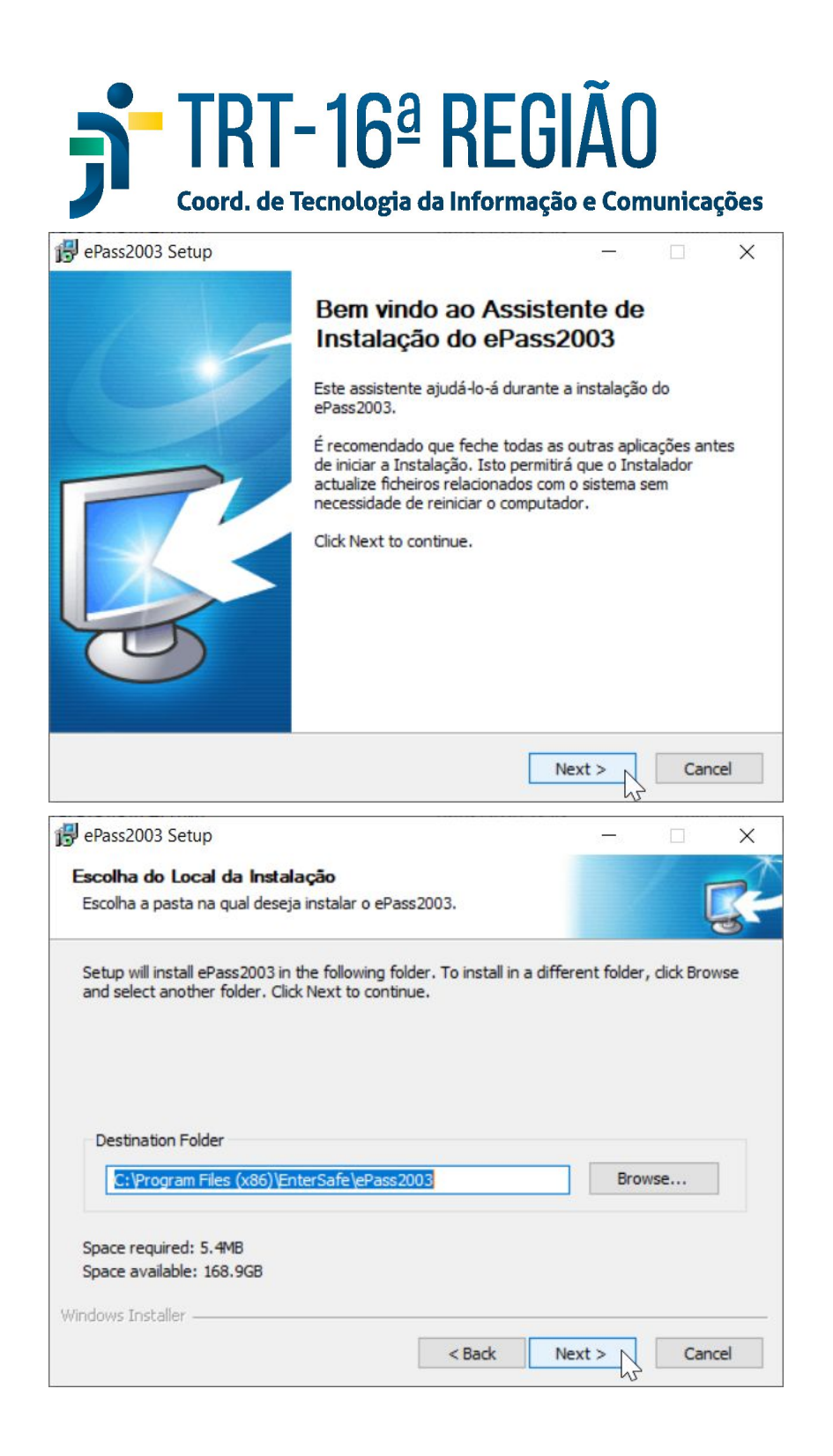

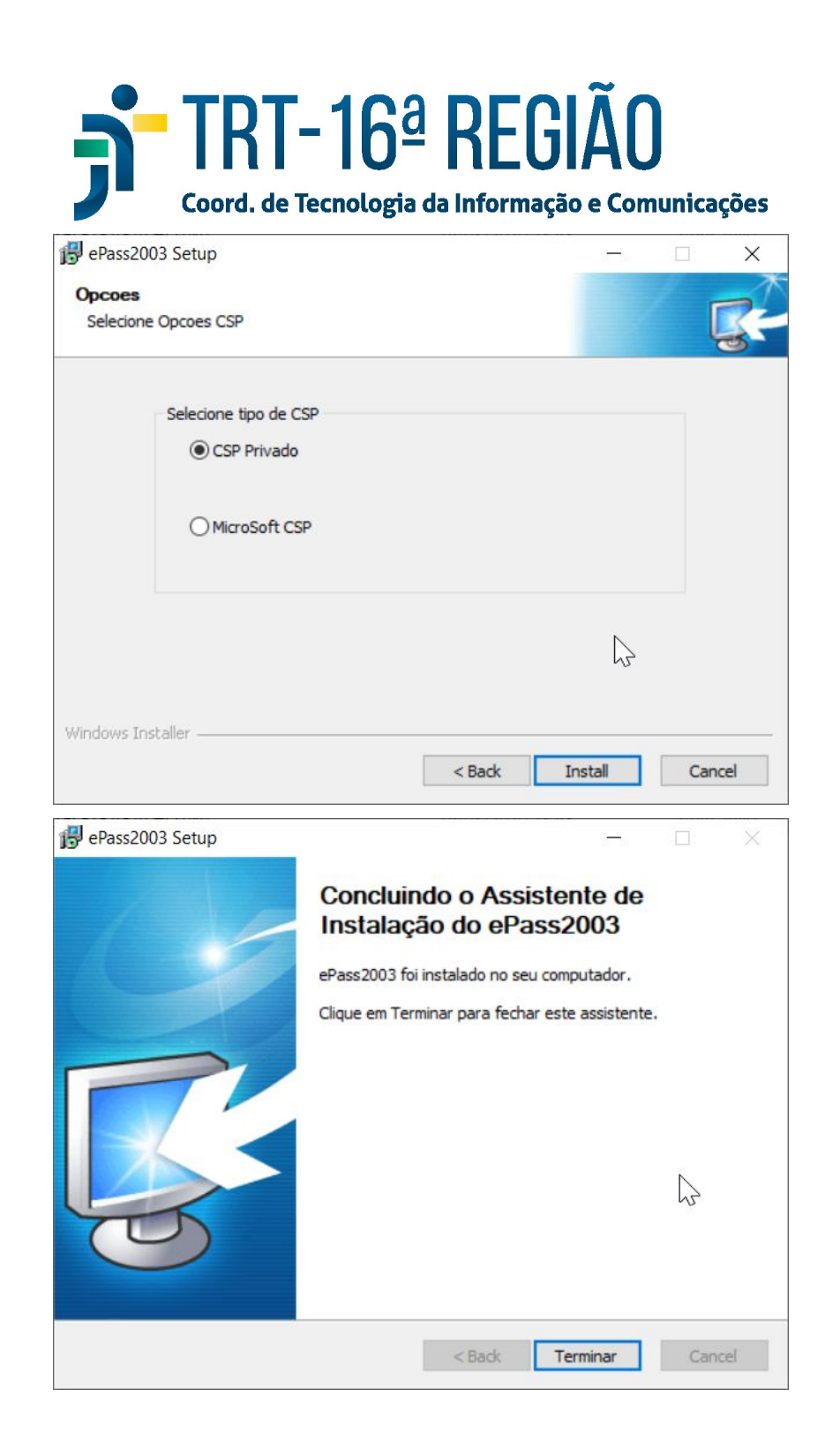

Em alguns casos, essa instalação pode ocasionar o seguinte erro durante a utilização do PJe-JT:

"Nenhum Driver de leitora de smartcard conhecido foi encontrado em sua máquina"

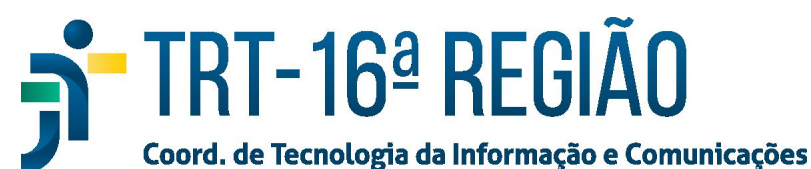

| PJe Processo Judicial Eletrônico |                                                                                                    |                                                                                                    |  |
|----------------------------------|----------------------------------------------------------------------------------------------------|----------------------------------------------------------------------------------------------------|--|
|                                  | Shodo - Assinador Digital<br>Nenhum driver de leitora de sma<br>máquina.<br>Selecione o arquivo que represe | xtrards conhecido foi encontrado em sua<br>nta o driver da leitora de cartões instalado:<br>Selecionar |  |
| Ti<br>Modo de as                 | OK<br>ssinatura: Shodô                                                                                      | Cancelar                                                                                               |  |
| Saiba como obte                  | ou ertificado digital                                                                                       | Senha<br>Esqueci minha senha<br>ENTRAR                                                                 |  |

Caso este erro ocorra, siga os seguintes passos:

## 1 – Clicar em "Selecionar...":

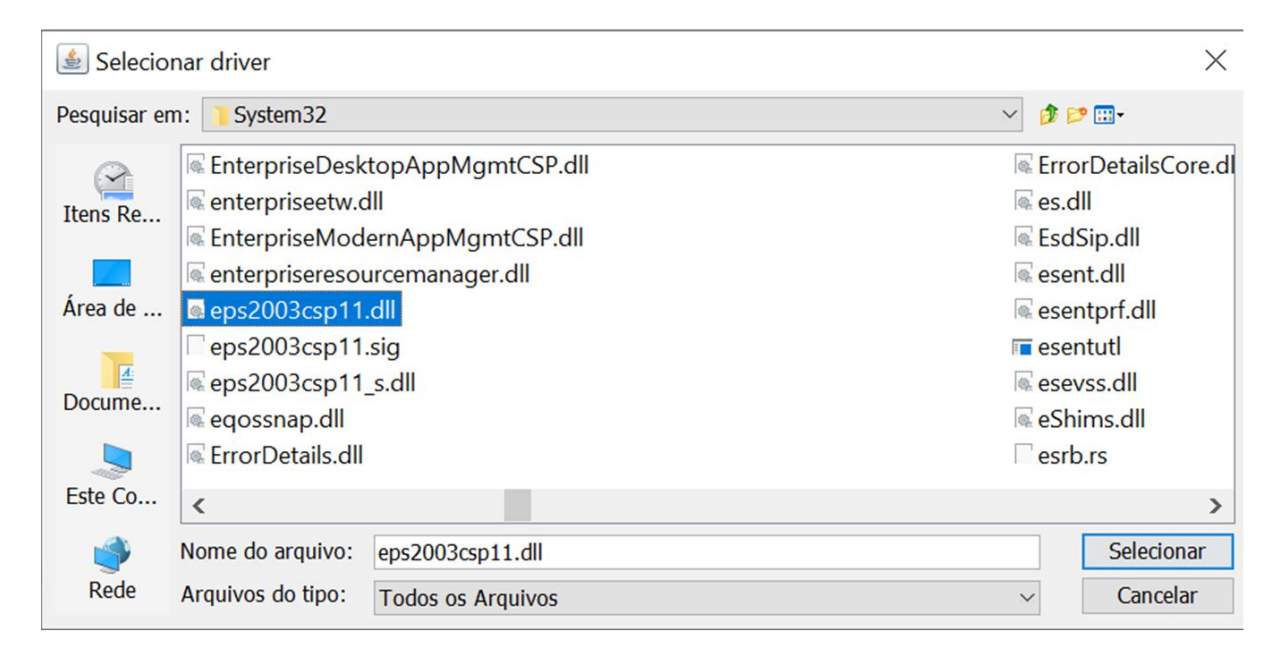

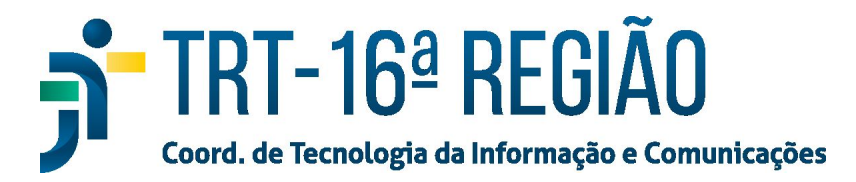

2 – Acessar a unidade Disco local C > Windows > System32 e selecionar a dll "eps2003\_csp11":

| PJO Processo Judicial Eletrônico |                                                                                        | =                      |
|----------------------------------|----------------------------------------------------------------------------------------|------------------------|
|                                  | Les Selecionar driver                                                                  | ×                      |
|                                  | Pesquisar em: Documentos                                                               | 1 P 🗈 -                |
|                                  | Itens Re<br>Área de<br>Docume<br>Este Co<br>Rede Arquivos do tipo: Todos os Arquivos ~ | Selecionar<br>Cancelar |
|                                  | Modo de assinatura: Shodô                                                              |                        |
|                                  | Saiba como obter o certificado digital Esqueci minha senha                             | ENTRAR                 |

3 – Por fim, clicar em "ok" e testar novamente o PJe-JT:

| Shodō | - Assinador Digital                                                                                                    | $\times$ |
|-------|----------------------------------------------------------------------------------------------------|----------|
|       | Nenhum driver de leitora de smartcards conhecido foi encontrado em sua máquina.<br>Selecione o arquivo que representa o driver da leitora de cartões instalado: |          |
|       | C:\Windows\System32\eps2003csp11.dll Selecionar                                                                                                    | -        |
|       | OK Cancelar                                                                                                    |          |